## 1 Nastavenie skráteného úväzku

Zamestnávateľ v záujme efektívnejšieho využitia pracovnej sily môže uzatvoriť so zamestnancom v pracovnej zmluve **kratší pracovný čas**, ako je ustanovený týždenný pracovný čas u zamestnávateľa. Ako zaevidujete skrátený úväzok v OLYMPE?

**Úväzok** zamestnanca definujete pri zadávaní pracovného pomeru na karte **Pracovné pomery** v **Personalistike**. OLYMP umožňuje vybrať druh úväzku zo základných volieb ako plný úväzok, 3/4 úväzok, 2/3 úväzok, 1/2 úväzok, 1/3 úväzok a 1/4 úväzok.

| Pracovný úväzok   | <mark>blný</mark> – | Týždeň 40 ho | od. | 5 dní | Skrátené<br>podľa § 49 | Dlhš<br>podl | prac.čas<br>a § 85a) |
|-------------------|---------------------|--------------|-----|-------|------------------------|--------------|----------------------|
| Typ zamestnanca   | plný                |              | -   |       |                        |              |                      |
|                   | 3/4                 |              | _   |       |                        |              |                      |
| Dohodnută mzda    | 2/3                 |              |     |       |                        |              |                      |
| Stupeň náročnosti | 1/2                 |              |     |       |                        |              |                      |
|                   | 1/3                 |              |     |       |                        |              |                      |
|                   | 1/4                 |              |     |       |                        |              |                      |
| Ulož ako šablónu  |                     |              |     |       |                        | Ďalej >      | Zruš                 |

Ak Vám z tejto základnej ponuky nevyhovuje ani jedna možnosť, vypočítate si pomer skráteného úväzku oproti najvyššiemu ustanovenému týždennému pracovnému času v organizácii.

## skrátený úväzok : ustanovený TPČ v organizácii = koeficient skráteného úväzku

Ustanovený týždenný pracovný čas vo vašej organizácii je zadaný v podnikových údajoch na záložke Nastavenia cez Organizácia – Podnik.

|                                              |                                                        |                                              |                    | [            | < 202            | 4 >       |                          |            |                            |              |     |  |
|----------------------------------------------|--------------------------------------------------------|----------------------------------------------|--------------------|--------------|------------------|-----------|--------------------------|------------|----------------------------|--------------|-----|--|
| Jan                                          | Feb                                                    | Mar                                          | Apr                | Máj          | Jún              | Júl       | Aug                      | Sep        | Okt                        | Nov [        | )ec |  |
| • práv                                       | nická oso                                              | oba (PO)                                     |                    | ) fyzic      | ká osoba         | (FO)      |                          | Kód p      | rávnej form                | y <b>121</b> | 0   |  |
| lázov -                                      | obchodné r                                             | neno                                         |                    |              | Forma            |           | IČO                      |            | DIČ                        | DIČ          |     |  |
| ROS                                          |                                                        |                                              |                    |              | a. s.            |           | 236                      | 98562      | 23698                      | 8562694      |     |  |
| ✓ Plat                                       | iteľ príspev                                           | ku na pois                                   | st. v nezam        | estnanosti   |                  | Ide       | entifikačné              | číslo zame | stnávateľa (J              | (ČZ)         | 13  |  |
| Plat                                         | ter proper                                             | ,                                            | vný čas            | 40           | hod.             | SK        | NACE                     |            | ?                          |              |     |  |
| Ustanov                                      | ený týžder                                             | nný praco                                    | viry cus           |              |                  |           |                          |            |                            |              |     |  |
| V Plat<br>Ustanov<br>napr. 40;<br>Počet pl   | ený týžder<br>38,75; 37,5;<br>acovných                 | nný praco<br>m<br>dní v bežn                 | nom týždni         | 5            | dni              | Sa        | dzba úrazo               | vého poist | enia za org.               | 0,8          | 9   |  |
| Vistanov<br>napr. 40:<br>Počet pi<br>Deň urč | vený týžder<br>38,75; 37,5;<br>racovných<br>ený na výp | nný praco<br>nný<br>dní v bežn<br>latu miezd | nom týždni<br>d 15 | 5<br>bežného | dni<br>o mesiaca | Sai<br>Po | dzba úrazo<br>vinný odvo | vého poist | enia za org.<br>neho fondu | 0,8          | %   |  |

Vypočítaný koeficient skráteného úväzku zadáte priamo do úväzku zamestnanca, počet hodín OLYMP potiahne automaticky a počet dní doplníte ručne. Pri zadaní kratšieho pracovného úväzku sa povolí označovacie pole **Skrátené podľa § 49**. Pole je potrebné označiť. Zamestnanci s kratším pracovným časom podľa § 49 sa následne po označení uvedeného poľa zobrazia na dokumente Zoznam pracovníkov podľa dĺžky pracovného času v samostatnej sekcii. (Tlač - Tlač - Personalistika – Údaje o pracovníkoch - Zoznamy pracovníkov).

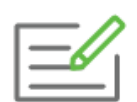

Zamestnanec pracuje na hlavný pracovný pomer, týždenne odpracuje **9 hodín** (3 dni x 3 hodiny). Ustanovený týždenný pracovný čas v organizácii je 40 hodín. Ako zadáte úväzok takéhoto zamestnanca?

skrátený úväzok : ustanovený TPČ v organizácii = koeficient skráteného úväzku

| Zmena v evidencii j   | pracovníka         |            |             |         |                        |               |                         |
|-----------------------|--------------------|------------|-------------|---------|------------------------|---------------|-------------------------|
|                       | Hla                | vný prac   | covný pomer |         |                        | 1.6.20        | 24 - trvá               |
| Základné údaje        | Ďalšie náležitosti | zmluvy     | Ukončenie   | Dohod   | a o hmotnej z          | odpovednos    | ti                      |
|                       | nová zmluva        | 🔿 zmena    | o dodatok   | 🔿 vyňa  | tie z PP               |               |                         |
| Dátum vzniku          |                    |            |             |         | Firma bola p           | ori podpise z | astúpená                |
| 1.6.2024              | Hlavný pracovný    | pomer      |             | ~       |                        |               |                         |
| IČPV                  | 012345678912       | ]          |             |         |                        |               |                         |
|                       |                    | 1          |             |         |                        |               |                         |
| Druh práce            | administratívny p  | racovník   |             |         | SK ISCO-08             | 4110000       |                         |
| Charakteristika práce | administratívne p  | ráce       |             |         | -                      |               |                         |
| Mieste wikenu         | Žilina             |            |             |         | Č+4+                   |               |                         |
| Miesto Vykonu         | ×.                 |            |             |         | Stat                   |               |                         |
| Kód miesta výkonu     | 517402 Zilina      |            |             |         |                        |               | • 🕚                     |
| Uzatvorenie na dobu   | neurčitú O         | určitú     |             |         |                        |               |                         |
|                       |                    | 1          |             |         |                        |               |                         |
| Skúšobná doba do      |                    | al. 3 mesi | ace         |         |                        |               |                         |
| Pracovný úväzok       | 0,225 - Týžde      | ň          | 9 hod.      | 3 dní 🗸 | Skrátené<br>podľa § 49 | Dlhš<br>pod   | í prac.čas<br>ľa § 85a) |
|                       | plný               |            |             |         |                        | ·             |                         |
| Dobodnutá mzda        | 3/4<br>Jesačn      | e          |             |         |                        |               |                         |
| Donounuta mzua        | 2/3                | -          |             |         |                        |               |                         |
| Stupeň náročnosti     | 1/2                |            |             |         |                        |               |                         |
|                       | 1/3                |            |             |         |                        |               |                         |
|                       | 1/4                |            |             |         |                        |               |                         |
| Ulož ako šablónu      |                    |            |             |         |                        | Ok            | Zruš                    |

9:40 = 0,225

Počet dní v úväzku ovplyvňuje **nárok na dovolenku** zamestnanca. V prípade kratšieho pracovného úväzku celoročný nárok na dovolenku zistíte, ak vynásobíte počet pracovných dní v týždni so základnou výmerou v týždňoch podľa veku zamestnanca.

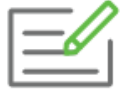

Zamestnanec má 30 rokov, nestará sa o dieťa, pracuje **5 dní v týždni** a odpracuje celý rok. Jeho celoročný nárok na dovolenku vypočítame.

5 dní \* 4 týždne (výmera v týždňoch podľa veku zamestnanca) = 20 dní dovolenky

| _ | _ | _  | 1 | 5 |
|---|---|----|---|---|
| ŀ |   | -/ |   |   |
| ŀ | _ | م  |   | L |
| Ŀ |   |    | - | L |

Zamestnanec má 30 rokov, nestará sa o dieťa, pracuje **2 dni v týždni** a odpracuje celý rok. Jeho celoročný nárok na dovolenku vypočítame.

2 dni \* 4 týždne (výmera v týždňoch podľa veku zamestnanca) = 8 dní dovolenky

Od počtu dní závisí aj nastavenie pracovného kalendára na karte **Mzdové údaje**. Ak má zamestnanec skrátený úväzok a pracuje 5 dní v týždni, stačí zamestnancovi ponechať **Štandardný pracovný kalendár,** na ktorom je označené **Hodiny prepočítať podľa úväzku pracovníka**. OLYMP automaticky prepočíta hodiny vo výplate podľa úväzku zamestnanca.

| a pracov                                                                              | vného | kale | ndára           |         |                 |                 |                 |    |    |                                        |  |  |
|---------------------------------------------------------------------------------------|-------|------|-----------------|---------|-----------------|-----------------|-----------------|----|----|----------------------------------------|--|--|
| izov pracovného kalendára Štandardný pracovný kalendár<br>Zmenový kalendár Nastavenie |       |      |                 |         |                 |                 |                 |    |    |                                        |  |  |
| Mesiac                                                                                | Rok   | Π    | Kalendá         | rne dni | Zložky mzd      | У               |                 |    |    |                                        |  |  |
| január                                                                                | 2024  | *    | Po              | Ut      | St              | Št              | Pi              | So | Ne |                                        |  |  |
| február                                                                               | 2024  |      |                 |         |                 |                 |                 | 1  | 2  | Počet hodín bežného                    |  |  |
| marec                                                                                 | 2024  |      |                 |         |                 |                 |                 |    |    | pracovného dňa                         |  |  |
| apríl                                                                                 | 2024  |      | 3 8             | 4 8     | 5 8             | <b>6</b> 8      | 7 8             | 8  | 9  |                                        |  |  |
| máj                                                                                   | 2024  |      | 10 <sub>8</sub> | 11 8    | 12 <sub>8</sub> | 13 <sub>8</sub> | 14 <sub>8</sub> | 15 | 16 | pracovné dni 20<br>pracovné hodiny 160 |  |  |
| jún                                                                                   | 2024  |      | 17              | 18      | 19              | 20              | 21              | 22 | 23 | platené sviatky 0                      |  |  |
| júl                                                                                   | 2024  |      | 8               | 0       | 8               | •               | 8               |    |    | hodiny sviatkov 0                      |  |  |
| august                                                                                | 2024  |      | 24 <sub>8</sub> | 25 8    | 26 8            | 27 8            | 28 8            | 29 | 30 | Hodiny prepočítať podľa úväzku         |  |  |
| september                                                                             | 2024  |      |                 |         |                 |                 |                 |    |    | pracovnika                             |  |  |
| október                                                                               | 2024  | *    |                 |         |                 |                 |                 |    |    |                                        |  |  |

Ak ale zamestnanec pracuje len 3 dni v týždni, v tomto prípade je potrebné vytvoriť na karte Mzdové údaje vlastný pracovný kalendár.

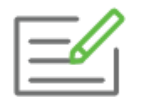

Zamestnanec má skrátený úväzok 15 hodín týždenne, pracuje len v pondelok, v stredu a piatok, dĺžka pracovnej zmeny je 5 hodín. Najvyšší ustanovený týždenný pracovný čas v organizácii je 40 hodín.

Zamestnancovi vytvoríte vlastný pracovný kalendár v **Personalistike** na karte **Mzdové údaje** cez **Pracovný kalendár**. Najskôr zadajte **Názov pracovného kalendára**. Keďže zamestnanec nebude pracovať v utorok ani vo štvrtok, kliknite na záhlavie tabuľky na tlačidlo **Ut** a **Št**, čím sa tieto dni stanú nepracovnými, budú svietiť na červeno. Do poľa **Počet hodín bežného pracovného dňa** zadajte 5. V tomto prípade **neoznačujte** voľbu **Hodiny prepočítať podľa úväzku pracovníka**.

| Pridáva | anie pra        | covné               | ho k           | alendára                     |                     |                 |    |             |    |    |                                |
|---------|-----------------|---------------------|----------------|------------------------------|---------------------|-----------------|----|-------------|----|----|--------------------------------|
| Názo    | ov pracov<br>Zm | ného ka<br>ienový k | alend<br>calen | ára <mark>3 dň</mark><br>dár | <b>ový</b><br>Nasta | venie           |    |             |    |    |                                |
| N       | Mesiac          | Rok                 |                | Kalendá                      | rne dni             | Zložky mzdy     | /  |             |    |    |                                |
|         | január          | 2024                | *              | Po                           | Ut                  | St              | Št | Pi          | So | Ne |                                |
|         | február         | 2024                |                |                              |                     |                 |    |             | 1  | 2  | Počet hodin bežného            |
|         | marec           | 2024                |                |                              |                     |                 |    |             |    |    | pracovného dňa                 |
|         | apríl           | 2024                |                | 3<br>5                       | 4                   | 5<br>5          | 6  | 7 5         | 8  | 9  |                                |
|         | máj             | 2024                |                | <b>10</b> 5                  | 11                  | 12 <sub>5</sub> | 13 | <b>14</b> 5 | 15 | 16 | pracovné hodiny 60             |
|         | jún             | 2024                |                | 17 5                         | 18                  | 19 _            | 20 | 21 .        | 22 | 23 | platené sviatky 0              |
|         | júl             | 2024                |                | 24                           | 25                  | 26              | 27 | 20          | 20 | 20 | hodiny sviatkov 0              |
|         | august          | 2024                |                | <b>24</b> 5                  | 25                  | 26 5            | 2/ | <b>28</b> 5 | 29 | 30 | Hodiny prepočítať podľa úväzku |
| se      | eptember        | 2024                |                |                              |                     |                 |    |             |    |    | pracovnika                     |
|         | október         | 2024                | ٣              |                              |                     |                 |    |             |    |    |                                |
|         |                 |                     |                |                              |                     |                 |    |             |    |    | Ok Zruš                        |

## 2 Zmena zmluvy alebo dodatok

V ktorých prípadoch sa používa Zmena zmluvy a kedy Dodatok k zmluve?

Pri nástupe zamestnanca do pracovného pomeru s ním podpisujete pracovnú zmluvu. Počas trvania pracovného vzťahu nastávajú zmeny, ktoré je potrebné so zamestnancom znovu **písomne dohodnúť**. V OLYMPE si tieto zmeny evidujeme pridaním **Zmeny zmluvy**. V **Personalistike** zamestnanca na karte **Pracovné pomery** na záložke **Pracovný pomer** cez **Pridaj – Zmena zmluvy**.

| Oprava údajov pracovníka  |                  |                       |            |                  |                        |          |  |
|---------------------------|------------------|-----------------------|------------|------------------|------------------------|----------|--|
| Personálne údaje          | 002              | Ing. Ivan Nemčík      |            |                  | 23.04.1988             |          |  |
| Adresy                    | Pracovný pomer   | Písomná informácia    | Štatutár P | oberanie dávok   |                        |          |  |
| Pracovné pomery           | Evidencia praco  | vných pomerov         |            |                  |                        |          |  |
| Rodinné údaje             | Len aktuálny rok | (2024)                |            |                  |                        |          |  |
| Kvalifikácia              | Dátum vzniku     | Typ zmlu              | vy         | Dátum ukončenia  | Nepravidelný<br>príjem | Poznámka |  |
| Prac. údaje a prostriedky | 01.01.2023       | Hlavný pracovný pomer |            |                  |                        |          |  |
| Zdravotné poistenie       |                  |                       |            |                  |                        |          |  |
| Dôchodky a invalidita     |                  |                       |            |                  |                        |          |  |
| Údaje z iného softvéru    |                  |                       |            |                  |                        |          |  |
| Pripojené dokumenty       |                  |                       |            |                  |                        |          |  |
| МуЈор                     |                  |                       |            |                  |                        |          |  |
| Mzdové údaje              |                  |                       |            |                  |                        |          |  |
| Zložky mzdy               |                  |                       |            |                  |                        |          |  |
| Zrážky                    | Pridaj 🝷         | Oprav Ukonči          | Ukáž       | Vymaž            |                        |          |  |
| Mzdové nastavonia         | Nová zmlu        | iva                   |            | Súbežný PP       |                        |          |  |
|                           | Zmena zm         | luvy                  |            | Súbežný pracovny | ý pomer s osobným      | číslom 👩 |  |
| Evidencia nepritomnosti   | Dodatok k        | zmluve                | Zmeň       | Základný prac    | ovný pomer             |          |  |
|                           | Vyňatie z p      | racovného pomeru      |            |                  |                        |          |  |
|                           | Kópia aktu       | álneho záznamu        |            |                  |                        |          |  |
|                           |                  |                       |            | •                | • 0                    | k Zruš   |  |

Po zadaní **Dátumu vzniku** program automaticky predvyplní sivou farbou pôvodné údaje. V zmene následne **vyplníme iba tie údaje, ktoré sa menia** oproti pôvodnej zmluve. Takto môžete urobiť zmenu všetkého, čo ste si už so zamestnancom dohodli pri nástupe do pracovného pomeru, napr. zmenu miesta výkonu práce, úväzku, dohodnutú mzdu, dobu trvania pracovného pomeru.

Každú Zmenu zmluvy si môžeme vytlačiť cez (Tlač – Tlač – Personalistika – Pracovné zmluvy a dohody – Pracovné zmluvy – Zmeny v pracovnej zmluve).

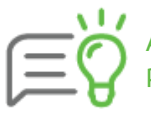

Ak potrebujete pridať zamestnancovi do pracovnej zmluvy niečo, čo nebolo súčasťou pôvodnej pracovnej zmluvy, pre tento prípad zvolíte možnosť **Dodatok k zmluve**.